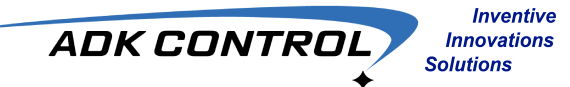

MANUAL DE USUARIO V 1.2

# MANÓMETRO / ANALIZADOR DE PRESION BLUETOOTH AD145MP AD145LP

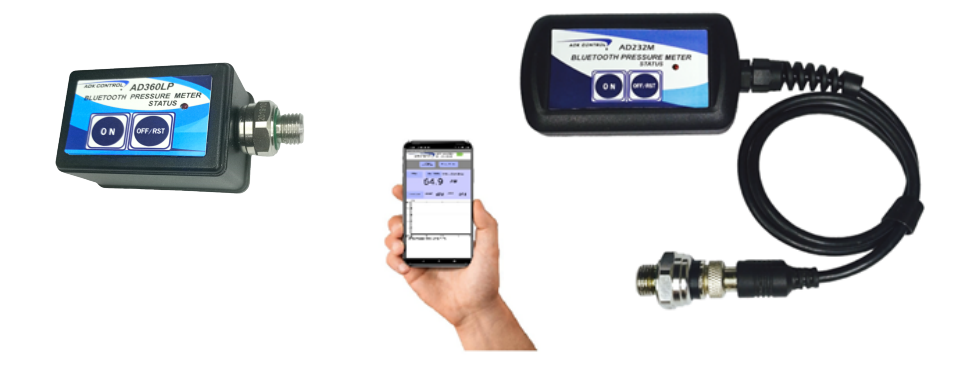

Los Analizadores de presión AD145MP y AD145LP son dispositivos manómetros con comunicación bluetooth los cuales a través de la aplicación android AD145XP se obtiene información de valores de presión y la variación de ésta en el tiempo, además de la visualización de la presión por medio de una interfaz gráfica en tiempo real y distintos modos de prueba.

La tecnología de última generación del sensor integrado piezoresistivo compensado por temperatura y linealizacion hace al AD145 confiable en medición de presión en ambientes complicados como alta temperatura y vibración.

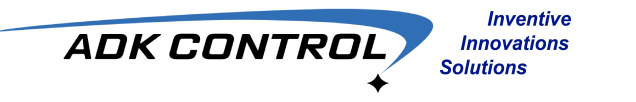

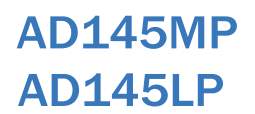

#### Requerimientos de Sistema

Se recomienda el uso del sistema operativo android desde versión 10 hasta versión 13, bluetooth 4.1 a 5.1 y 3 GB de memoria RAM como minimo para un funcionamiento más eficiente de la aplicación AD145XP.

Se recomienda el uso de la aplicación AD145XP del analizador de presión en un Smartphone de pantalla 5.8 pulgadas o más para una mayor capacidad de visualización de mediciones y análisis.

## Conexión Bluetooth

El manómetro / analizador de presion AD145 emplea comunicación bluetooth BLE version 5.1 lo cual lo hace compatible con versiones de bluetooth anteriores desde versión 4.1 hasta versiones futuras de Bluetooth BLE.

La aplicación AD145XP cuenta con un sistema de escaneo, reconocimiento y conexión de dispositivos totalmente automática, esto significa que únicamente requiere activar la función bluetooth conjuntamente con la ubicación en el smartphone, generar el comando de vinculacion y esperar unos segundos hasta que la vinculación quede realizada.

Gracias a la tecnología Bluetooth BLE se obtiene la máxima eficiencia en comunicación y asi mismo mayor distancia de recepción. En módulos versiones LP la distancia de comunicación es de 10 metros sin obstáculos, en versiones MP es de 30 metros sin obstáculos, de igual manera esta es la distancia de vinculación entre módulo y aplicación.

#### Auto Power-Off

Los módulos AD145 en sus versiones LP y MP utilizan un modo de ahorro de energía por apagado automático el cual consiste en un procedimiento en el que al no detectar instrucción alguna por parte de la aplicación (excepto en modo de comunicación de datos) esto por mas de 1.5 minutos, el módulo manómetro entrará en estado de apagado automático.

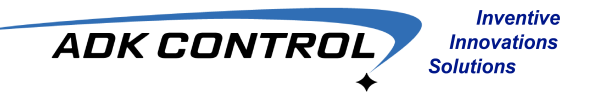

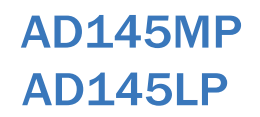

#### Descripción de carátula de módulo manómetro

Los módulos manómetros AD cuentan con unicamente dos botones para controlar las funciones básicas del módulo, ya que la gran cantidad de funciones están contenidas en la aplicación AD145XP.

Por lo anterior los botones en el módulo son básicamente ON (encendido) y OFF/RST (apagado y reset) donde ON es unicamente para realizar el encendido del modulo manómetro.

El botón de OFF/RST tiene las funciones de apagado y reset. Cuando se mantiene presionado por mas de 1 segundo el equipo procederá al apagado de forma inmediata generando un reset en el módulo sin importar el estado de comunicación entre el módulo y la aplicación en el smartphone.

Se recomienda siempre llevar a cabo el apagado del equipo directamente en la aplicación AD145XP para un apagado controlado por software, esto se realiza manteniendo oprimido el botón Fin App- Fin Mod por dos segundos como mínimo.

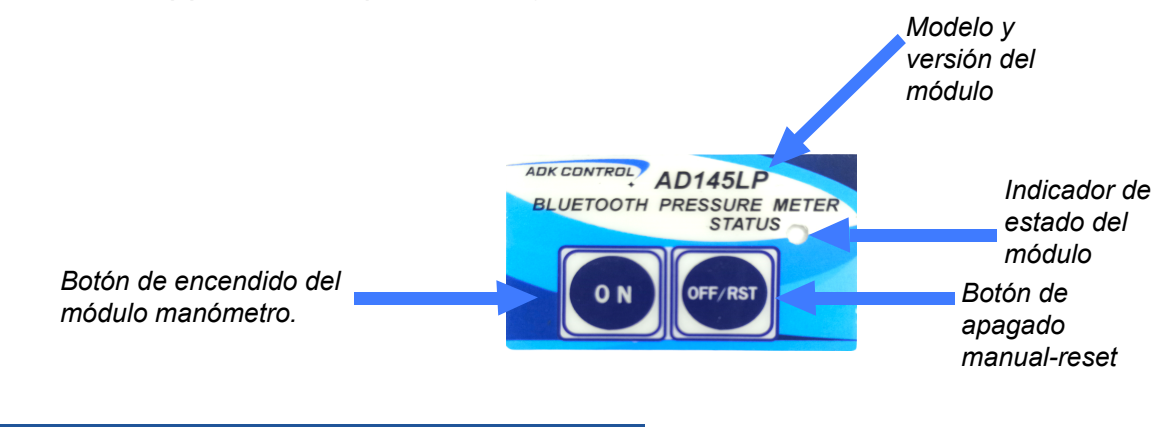

#### Indicador STATUS

El indicador Status es un auxiliar en la indicación del estado del módulo, un parpadeo lento indica un estado Sin Conexión, un parpadeo más rápido indica un estado de conexión sin comunicación de datos con el módulo manómetro.

Un parpadeo muy acelerado indica un estado de conexión y comunicación de datos de presión a la aplicación AD145XP

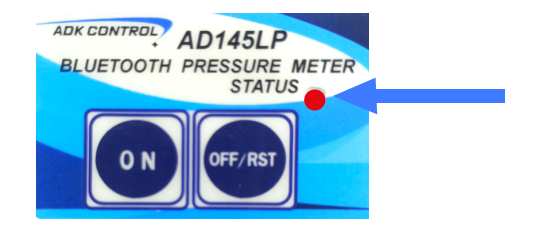

Indicador de estado del módulo.

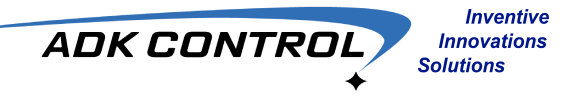

## TABLA DE CARACTERISTICAS GENERALES

| PARAMETRO                                                 | VALOR              | UNIDAD                    |
|-----------------------------------------------------------|--------------------|---------------------------|
| PRECISIÓN                                                 | ±1%                | ESCALA COMPLETA           |
| ESTABILIDAD (1 AÑO)                                       | ±0.5%              | ESCALA COMPLETA           |
| RESOLUCIÓN                                                | 0.1 PSI - 0.02 Bar |                           |
| FRECUENCIA DE MUESTREO                                    | 20                 | MUESTRAS-SEGUNDO          |
| IMPEDANCIA DE AISLAMIENTO (250Vdc)                        | 50                 | MΩ                        |
| SOBRE PRESION MÁXIMA                                      | 2X                 | 290 PSI – 20 BAR          |
| SOBRE PRESION DE DAÑO                                     | 3X                 | 435 PSI – 30 BAR          |
| TEMPERATURA DE COMPENSACIÓN                               | $0 \sim 70$        | °C                        |
| TEMPERATURA DE OPERACIÓN                                  | $0\sim 80{ m Max}$ | °C                        |
| GRADO DE PROTECCIÓN DE SENSOR                             | IP64               | Soporta polvos, ambientes |
| MATERIAL DE CUBIERTA CONTENEDORA<br>DE TRANSMISOR DIGITAL | PLASTICO ABS       | numedos y salpicaduras    |
| DISTANCIA DE COMUNICACIÓN BLUETOOTH                       | 15(LP) 40(MP)      | Mts                       |

# TABLA DE CARACTERISTICAS ELECTRICAS

| PARAMETRO                                             | VALOR                   | UNIDAD |
|-------------------------------------------------------|-------------------------|--------|
| VOLTAJE DE ALIMENTACION                               | 6.0                     | VOLTS  |
| CORRIENTE DE CONSUMO<br>(NO CONEXIÓN BLUETOOTH)       | 7.4                     | mA     |
| CORRIENTE DE CONSUMO<br>(CON CONEXIÓN BLUETOOTH)      | 12                      | mA     |
| CORRIENTE DE CONSUMO (OFF)                            | 2                       | uA     |
| BATERIA                                               | 2x CR2450 o Equivalente | pcs    |
| DURACION DE BATERIA<br>(EN PROCEDIMIENTO DE MEDICION) | 10 (Aprox)              | HRS.   |

# AD145MP AD145LP UARIO DE MANÓMETRO

# GUÍA DE USUARIO DE MANÓMETRO ANALIZADOR DE PRESIÓN Y APLICACIÓN AD145XP

Inventive

Innovations Solutions

ADK CONTROL

#### **INDICE**

| 1 VINCULACIÓN MODULO AD145 - APLICACIÓN AD145XP5               |
|----------------------------------------------------------------|
| 2 CALIBRACIÓN A CERO 7                                         |
| 3 GRAFICACIÓN Y DATALOG 8                                      |
| 4 DATALOG (Grabación de gráfico) 10                            |
| 5 PRUEBA TEST Max-Min 12                                       |
| 6 ALARMA TEST Max-Min 14                                       |
| 7 PRUEBA APresión o Diferencia de Presión 17                   |
| 8 PRUEBA DE FUGA DE PRESIÓN o PÉRDIDA DE PRESIÓN POR MINUTO 19 |
| 9 APAGADO DE MÓDULO MANÓMETRO 22                               |
| 10 DIMENSIONES DE MANÓMETROS 23                                |

Pág

#### VINCULACION MODULO AD145 - APLICACION AD145XP

Descargar la aplicación AD145XP desde la pagina web adkcontrol.com.mx y proceder a la instalación.

Inventive

Innovations

Solutions

ADK CONTROL

Una vez realizada la instalación de la aplicación AD145XP se procede a su apertura y a proporcionar los permisos correspondientes los cuales son de suma importancia para la correcta operación del manómetro como lo es el permiso de la ubicación.

Oprimir el botón ON para encender el módulo manómetro y ahora oprimir en botón SCAN en la aplicación para iniciar la búsqueda y conexión del dispositivo manómetro.

Lo anterior es confirmado en el indicador de estado Status en el módulo manómetro y en la aplicación AD145XP el cual indicará *Scanning...* 

Una vez localizado e identificado el módulo analizador con su respectivo número identificador MAC único, de forma automática la aplicación procede a realizar la vinculación y comunicación con el modulo.

Esto se verifica en el indicador *Estableciendo comunicación*...

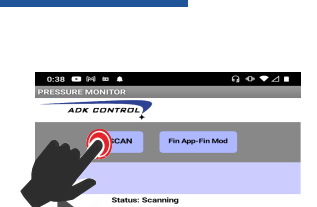

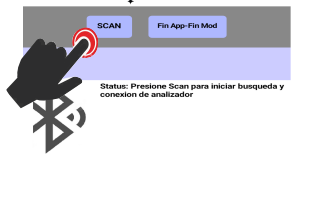

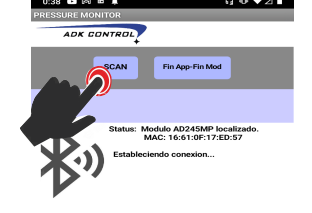

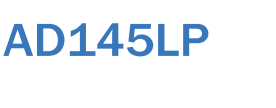

**AD145MP** 

0:38 💌 🖂 🗰 🌲

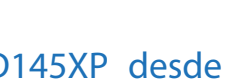

Al llevarse a cabo la conexión entre el módulo manómetro y la aplicación AD145XP observamos la pantalla principal la cual nos indica el Status como Conectado además de mostrar los iniciales como COMUNICAR, SELECCION DE parámetros PRUEBA, CALIBRACION A CERO, Fin App- Fin Mod y cambio de unidades al oprimir el botón Bar o Psi.

Se incluye un indicador de estado de baterias del módulo manómetro donde tiene un indicador de cuatro niveles.

La lectura de estado de baterias se realiza cuando el módulo manómetro y la aplicación AD145XP están en modo Pausa.

Podemos seleccionar las unidades de presión en la cual se llevarán a cabo tanto la representación gráfica como el análisis de presión por parte de la aplicación.

La unidad seleccionada aparece en el lado derecho después de activar el botón PSI-Bar.

Una vez realizada la selección de las unidades de presión podremos iniciar la lectura de presión en el módulo manómetro al seleccionar el botón COMUNICAR, una vez hecho esto la lectura y visualización del valor de presión se mostrará en nuestra aplicación y la indicación en el botón cambiará a PAUSA.

La comunicación puede reanudarse y pausarse alternadamente al seleccionar el botón COMUNICAR-PAUSA.

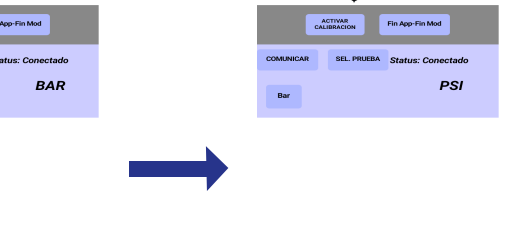

manómetro analizador.

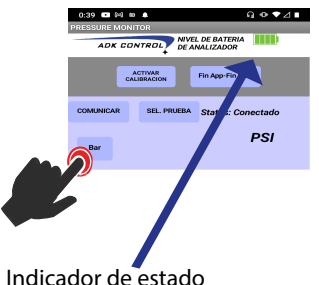

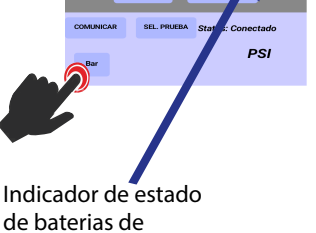

•

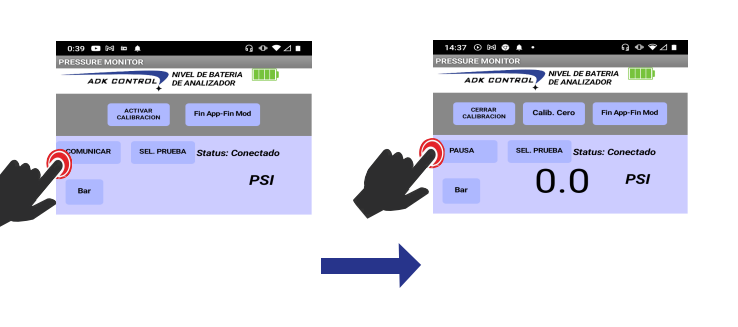

- -

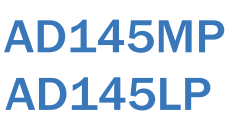

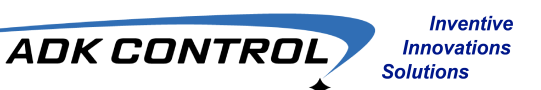

**CALIBRACION A CERO** 

Se recomienda realizar una verificación de referencia de presión cero de manera esporádica, ya que nos da información sobre el corrimiento de la referencia cero el cual es un comportamiento completamente normal después de meses de uso. Lo anterior es llamado calibración a cero y es un procedimiento común en muchos instrumentos de medición.

En los manómetros AD el proceso es muy simple, únicamente consiste en encender el módulo manómetro, realizar la vinculación y llevar a cabo la lectura sin presión en el módulo manómetro.

La lectura debe ser 0 PSI, de lo contrario se selecciona el botón CALIB. CERO.

Ahora aparecerá una indicación describiendo los requisitos para llevar a cabo la calibración y el procedimiento correspondiente.

Al seleccionar aceptar en el recuadro anterior se procede a oprimir el botón Calib. Cero.

En el momento de ésta selección, la aplicación enviará un comando de calibración al módulo manómetro y éste lo confirmara con un parpadeo pausado en el indicador *Status* en el módulo manómetro.

A continuación observaremos como la lectura en la aplicación se ajusta a un valor de cero o un valor muy cercano a cero, de tener un valor aún distinto de cero, debemos seleccionar el botón Calib. Cero nuevamente hasta tener el valor de 0.0.

Hecho lo anterior seleccionamos CERRAR CALIBRACION.

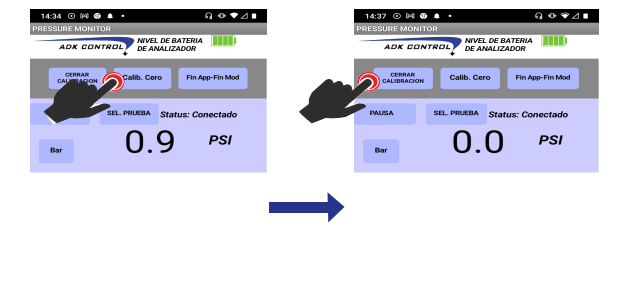

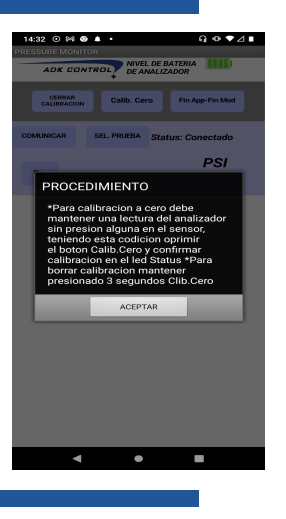

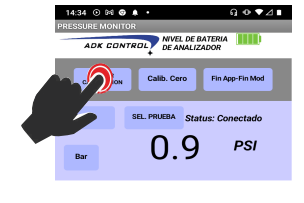

**AD145MP** 

**AD145LP** 

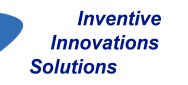

ADK CONTRO

**GRAFICACION Y DATALOG** 

Las funciones de graficación y grabación de datos contienen características muy importantes y útiles en análisis de presión y facilitan el proceso de el diagnóstico de manera rápida.

ADK CONTRO

Para desplegar el procedimiento de graficación y datalog nos dirigimos al botón de SEL. PRUEBA.

A continuación se despliega el menú de pruebas disponibles, donde la prueba GRAFICACION aparece en primer lugar.

El botón SEL. PRUEBA cambia a OK para aceptar la selección de prueba.

Procedemos a seleccionar dicha prueba y ahora oprimir OK.

Ahora se muestra la gráfica en modo escala completa donde puede observarse la graficación en tiempo real si se está llevando a cabo el proceso de comunicación de datos entre el módulo manómetro y la aplicación.

Se muestra en la parte inferior del gráfico el botón CAMBIAR A MODO GRABACION donde podemos ingresar a las funciones de grabación y reproducción de datos.

También dispone del botón AUTOESCALA con el cual modo de grabación oprimir cambiará al la gráfica a una visualización mas ajustada de la representación Botón para seleccionar gráfica a modo de amplificación de la señal.

Boton para cambiar a

visualizacion de gráfica en modo AUTOESCALA o ESCALA COMPLETA.

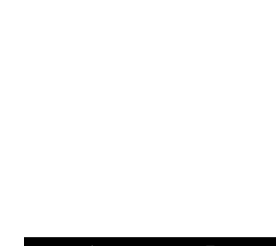

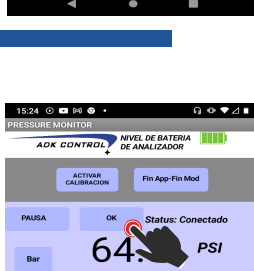

64.8 PSI

ΔP/Δt Variacion Pr TEST DE FUGA (Leakage)

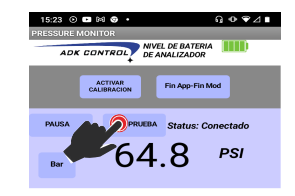

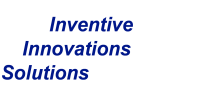

#### **AD145MP AD145LP**

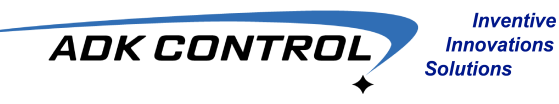

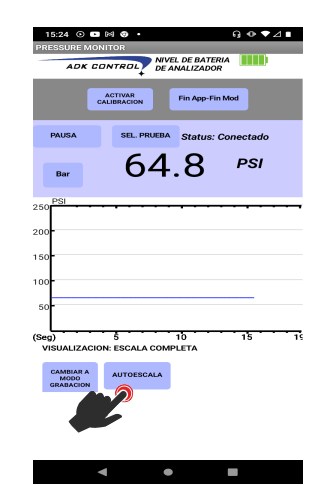

#### Selección de representación gráfica AUTOESCALA

Selección de representación gráfica ESCALA COMPLETA

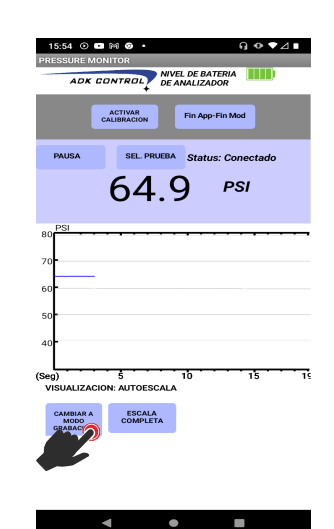

11

### Datalog (Grabación de gráfico)

Para acceder a la función de grabación de datos o Datalog seleccionamos CAMBIAR A MODO GRABACIÓN.

Para iniciar la grabación de datos en tiempo real seleccionamos el botón GRABAR PRUEBA.

Al seleccionar GRABAR PRUEBA comenzara la grabación de datos en tiempo real y el botón GRABAR PRUEBA cambiará a FIN DE GRABACIÓN para detener la grabación en cualquier momento.

NOTA: Los valores máximos de gráficas que se muestran en las imágenes son unicamente ilustrativas, podrían no coincidir con el modelo especificado

Botón FIN DE GRABACIÓN para detener la grabación de datos. RESULT (DELTE) OF ALL ACC CONTROL OF AMALEZOON CAMALEZOON PARA C ALL PREMA Status: Concetado Bar 64.8 PSJ

> 5 10 ALIZACION: ESCALA COMPLETA BIAR A 000 AUTOESCALA

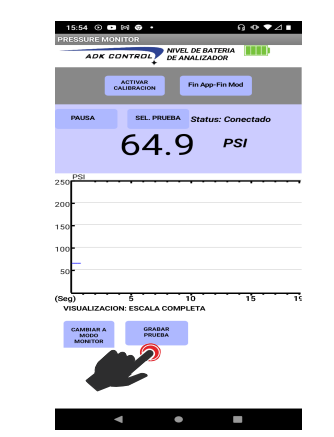

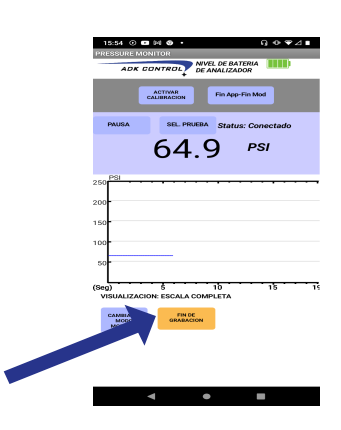

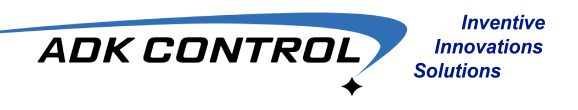

Una vez finalizada la prueba de grabación de datos al oprimir el botón FIN DE GRABACIÓN se presentará el botón de REPRODUCIR.

Al seleccionar éste botón, se interrumpirá la graficación en tiempo real del módulo a la aplicación y podrá observarse la graficación de los datos de presión almacenados, además de un indicador de tiempo transcurrido de dicha representación.

La graficación de los datos de presión almacenados puede pausarse para un análisis más detallado y reanudarse en el momento que el usuario lo desee.

Al finalizar el análisis de los datos graficados puede salir este modo al seleccionar SALIR MODO GRABACION, de hecho lo anterior los datos almacenados se borrarán y regresará a la primera pantalla.

> Deseleccionar para graficación ESCALA COMPLETA

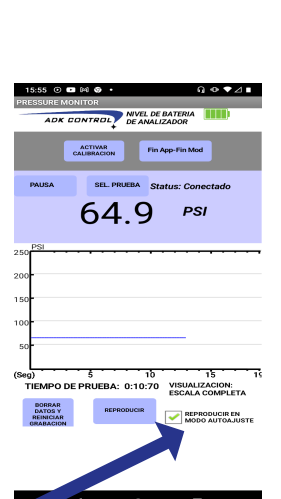

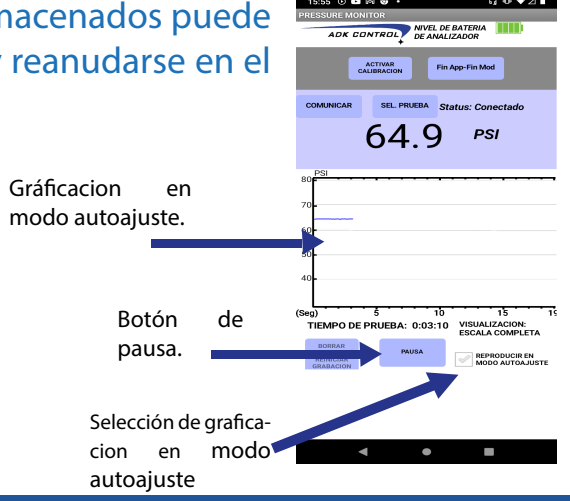

en

Opción a reproducción de datos almacenados

modo autoajuste

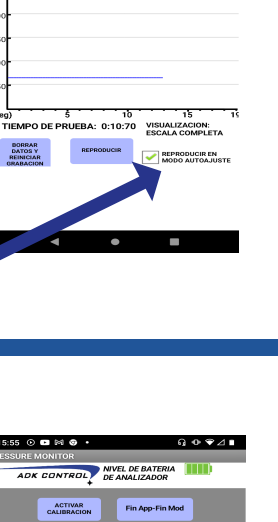

NIVEL DE BATERIA

64.9 PSI

U 15 10 15 15 TIEMPO DE PRUEBA: 0:01:90 ESCALA COMPLETA

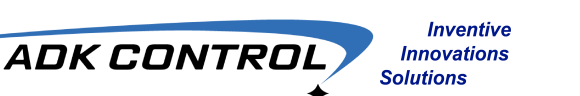

## **AD145MP AD145LP**

#### Prueba TEST Max-Min

Inventive

Innovations

Solutions

ADK CONTROL

La prueba TEST Max-Min es un procedimiento muy útil para detectar y determinar los valores máximos y mínimos alcanzados en una prueba de presión de un fluido. Esta prueba se lleva a cabo en tiempo real y detecta e indica de manera instantánea el valor máximo y mínimo alcanzado en la prueba considerando como referencia la presión detectada en el momento del inicio de la prueba.

La selección de la prueba se realiza oprimiendo o seleccionando el botón SEL PRUEBA donde nuevamente desplegará el menú de pruebas disponibles donde procedemos a seleccionar TEST Max-Min.

| PUESCARE AUXION     AUX CONTROL     PUESCARE AUXION     PUESCARE AUXION </th <th>11:17 💿 🖬 🖬 🖬 🔸</th> <th>Q ♥ ♥⊿ ∎</th> <th>1</th> <th>1:17 💿 🖿</th> <th></th> <th>Q ⊕ ♥⊿∎</th> | 11:17 💿 🖬 🖬 🖬 🔸              | Q ♥ ♥⊿ ∎          | 1          | 1:17 💿 🖿   |                        | Q ⊕ ♥⊿∎           |
|----------------------------------------------------------------------------------------------------|------------------------------|-------------------|------------|------------|------------------------|-------------------|
| ADK EDNTROL WEAKLAND                                                                                                    | PRESSURE MONITOR             |                   | PRI        | SSURE MO   | NITOR                  |                   |
| CARAMICAN     CORAMICAN     CORAMICAN     CORAMICAN     CORAMICAN     CORAMICAN     CORAMICAN     CORAMICAN     CORAMICAN     Coramican     Coramican <td>ADK CONTROL</td> <td>ALIZADOR</td> <td></td> <td>ADK C</td> <td>ONTROL DE AN</td> <td>DE BATERIA</td>                                                                                                    | ADK CONTROL                  | ALIZADOR          |            | ADK C      | ONTROL DE AN           | DE BATERIA        |
| OKAMMEAN       OK       Status: Connectado         Bur       PSI         SELECCION OS PRUEDAS       64.9       PSI         GRAFICACION       TEST MAX-MIN         Adrikal Vardakion Presion-Tiempo       Adrikal Vardakion Presion-Tiempo         TEST DE PUGA (Laskago)                                                                                                    |                              | Fin App-Fin Mod   |            |            | ACTIVAR<br>CALIBRACION | in App-Fin Mod    |
| PSI 64.9 PSI<br>SELECCION DE PRUEASS<br>GRANCACION<br>TEST MAX-MIN<br>ALAIMA MAX-MIN<br>ADVIAL Versician Presion-Tiempo<br>TEST DE PUGA (Leakage)                                                                                                    | COMUNICAR OK                 | Status: Conectado |            | PAUSA      | SEL PRUEBA             | Status: Conectado |
| SELECCION DE PRUEIAS     INCO TIST     MAX:     MIN:       ORIGACION     Y TEST MAX MIN     ADPIAI Variación Presion: Tiempo       ALARRA MAXININ     ADPIAI Variación Presion: Tiempo       TEST DE FUGA (Leakage)                                                                                                    | Bar                          | PSI               |            |            | 64.9                   | PSI               |
| TEST MAX.KINN ALAGMA MAX.KINN APAUL Viraicidan Presion Tiempo TEST DE FUGA (Leakage)                                                                                                    | SELECCION DE PRUEBAS         |                   |            | IICIO TEST | MAX:                   | MIN:              |
| ALARIMA MAX-MIN  ADF/AT Variadion Presion-Tiempo  TEST DE FUGA (Leakage)                                                                                                    | TEST MAX-MIN                 |                   | <b>.</b> – |            |                        |                   |
| ADY/At Variation Presion-Tiempo     TEST DE FUGA (Leakage)                                                                                                    | ALARMA MAX-MIN               |                   |            |            |                        |                   |
| TEST DE FUGA (Leakage)                                                                                                    | ΔP/Δt Variacion Presion-Tien | ро                |            |            |                        |                   |
|                                                                                                    | TEST DE FUGA (Leakage)       |                   |            |            |                        |                   |
|                                                                                                    |                              |                   |            |            |                        |                   |
|                                                                                                    |                              |                   |            |            |                        |                   |

• =

•

Es posible desarrollar la prueba TEST Max-Min conjuntamente con el desplegado de graficación para un mejor análisis. No es posible realizar grabación en esta combinación.

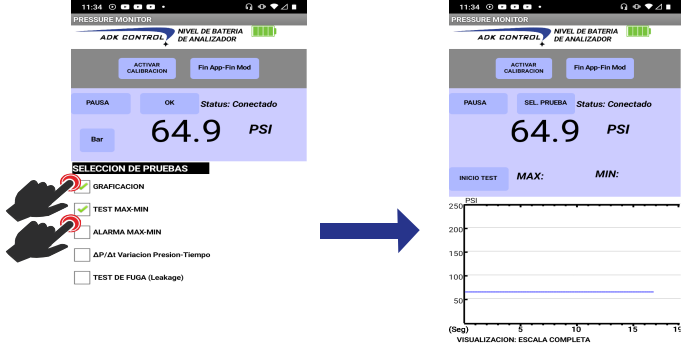

• •

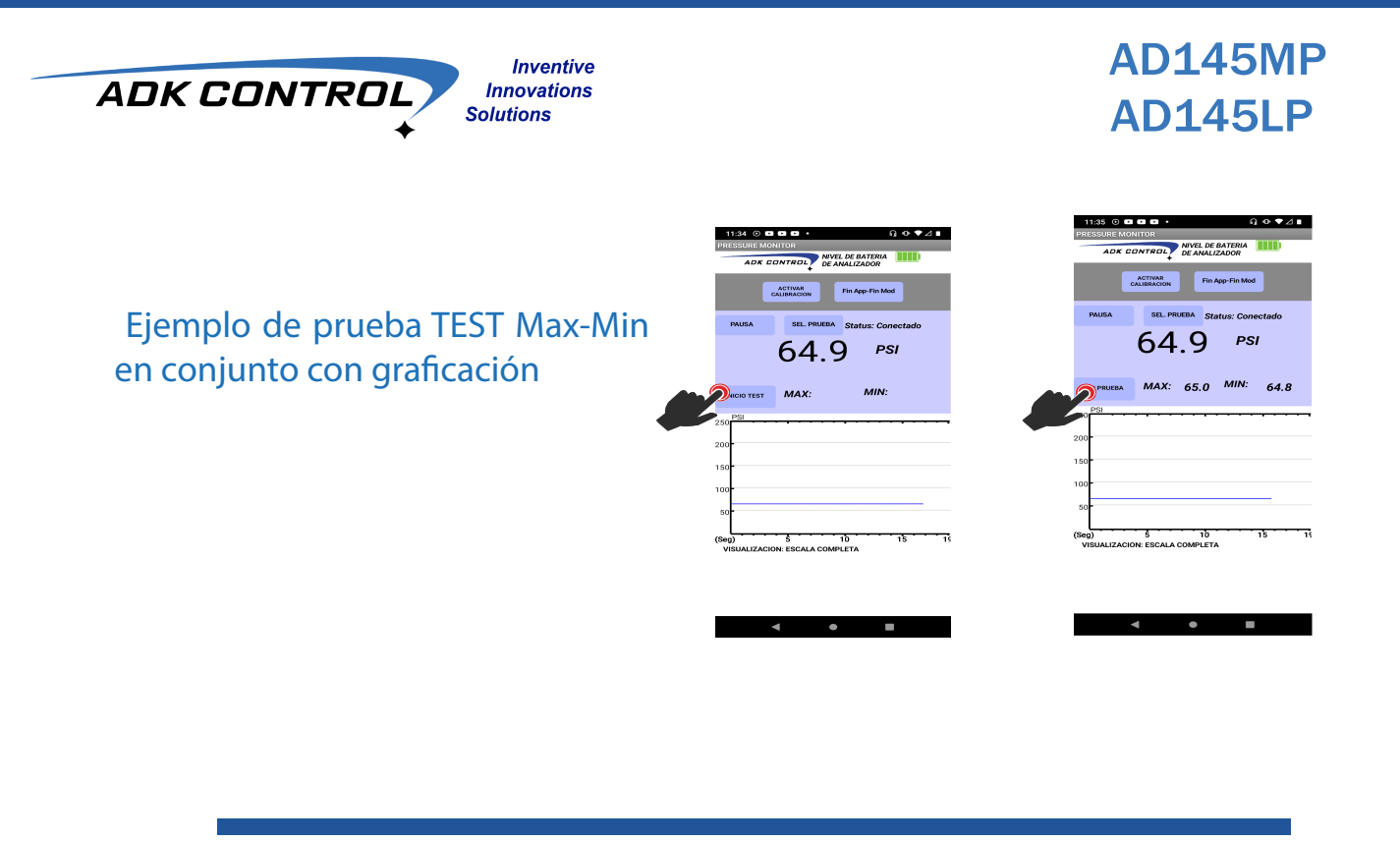

La prueba TEST Max-Min puede ser finalizada en cualquier momento al oprimir el botón FIN PRUEBA.

La prueba puede reiniciarse nuevamente seleccionando el botón INICIO TEST tomando nuevamente la presión de referencia en ese instante para determinación de los valores máximos y mínimos detectados.

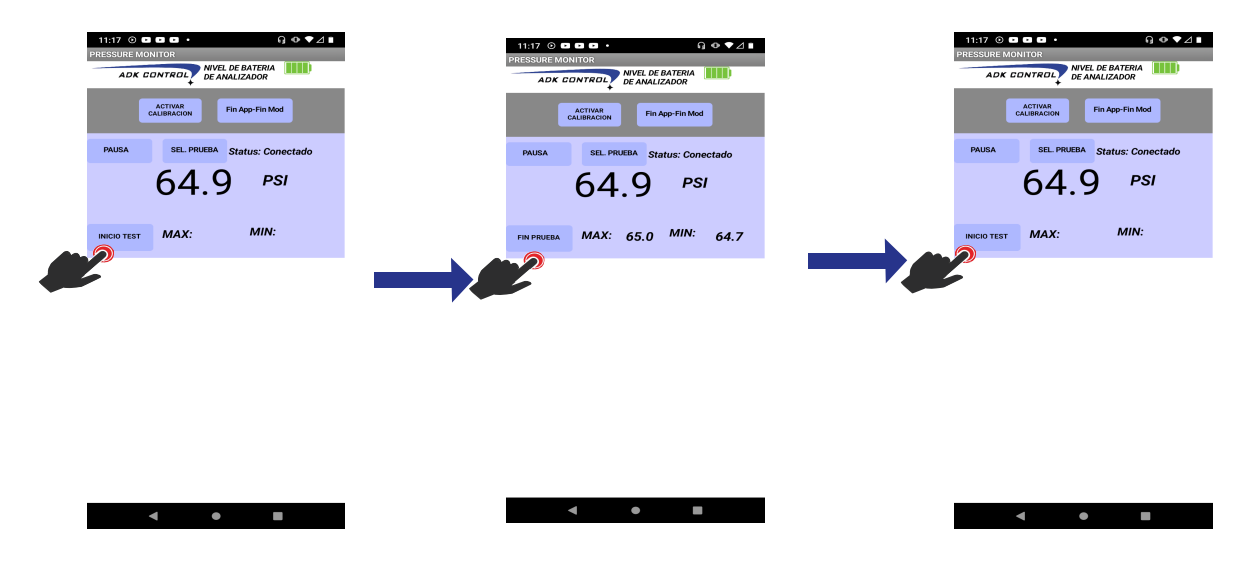

## **Alarma TEST Max-Min**

La prueba Alarma Test Max-Min está enfocada al igual que la prueba Test Max-Min al registro de valores máximos y mínimos en tiempo real, ahora se agrega la función de aviso de tipo alerta es decir, cuando los valores de presión detectados sean mayores o menores a los valores configurados por el operador previo a la prueba, se genera una alerta visual y sonora en el smartphone.

La sección de prueba Alarma Test Max-Min se selecciona de igual manera en SEL. PRUEBA.

Ahora se despliegan los indicadores de presiones máximas y mínimas, además de las casillas de configuración de alerta de máximos y mínimos.

En las casillas de configuración de alerta se introducen los valores que por medio de comparación, al detectar un valor por encima del valor máximo o un valor detectado por debajo del valor mínimo, la aplicación emitirá un estado de alerta el cual consiste en una emisión de sonido de alerta y una vibración a través del smartphone.

NIVEL DE BATERIA DE ANALIZADOR 64.9 PSI SELECCION DE PR TEST MAX-MIR ALARMA MAX-MII

ΔP/Δt Variacion P

TEST DE FUGA (Leakage)

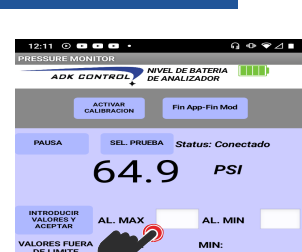

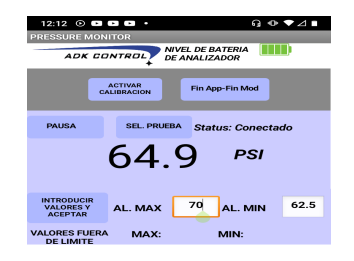

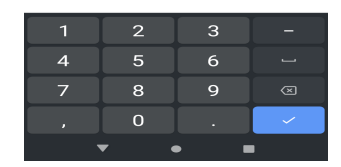

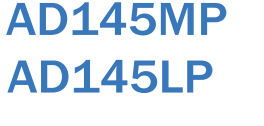

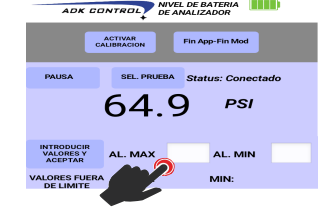

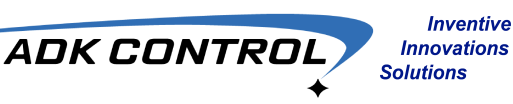

Una vez finalizada la introducción de los datos de valores máximos y mínimos estaremos en posibilidad de iniciar la prueba seleccionando el botón INICIAR TEST, el cual al activarse inicia el monitoreo y registro automático de los valores de presión.

> Indicador de último valor máximo detectado

> > Indicador de último valor mínimo detectado

La prueba puede ser interrumpida en cualquier momento al seleccionar el botón de FINALIZAR PRUEBA.

La prueba puede ser interrumpida para modificar los valores máximos y mínimos para iniciar el test nuevamente.

En la imagen del lado derecho observamos un valor superior al valor máximo establecido como alarma y por consecuencia observamos un cambio de color en el fondo del indicador del presión y que va acompañada esta señalización de un sonido de alarma y una vibración en el smartphone.

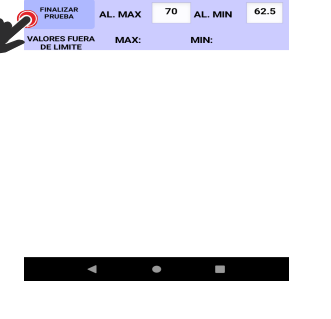

69.0

PSI

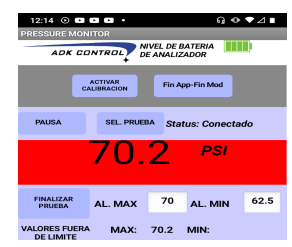

< • E

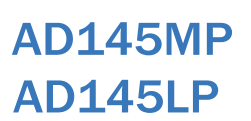

69.0 PSI

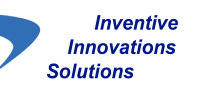

ADK CONTROL

En esta sección observamos un valor mínimo detectado inferior al valor mínimo configurado y como consecuencia quedará registrado en la sección MIN:

Todo lo anterior acompañado del sonido de alerta y el correspondiente aviso por vibración.

Al finalizar la prueba en el tiempo estipulado por el operador, es posible observar los valores de alerta máximos y mínimos detectados y almacenados en las casillas correspondientes, ahora se procede a seleccionar FINALIZAR PRUEBA.

Al seleccionar FINALIZAR PRUEBA los datos registrados son borrados para una prueba subsecuente si así se desea.

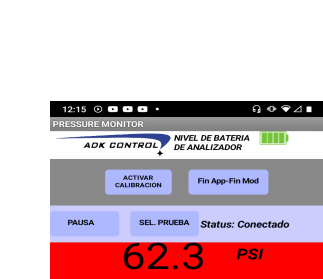

FINALIZAR PRUEBA LL. MAX 70 AL. MIN 62.5 LORES FURTHERA MAX: 72.5 MIN: 62.2

**AD145MP** 

**AD145LP** 

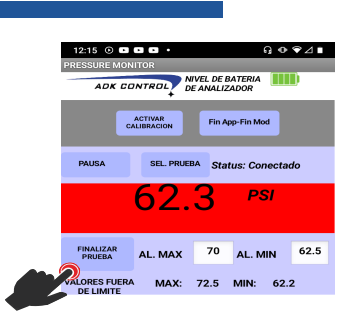

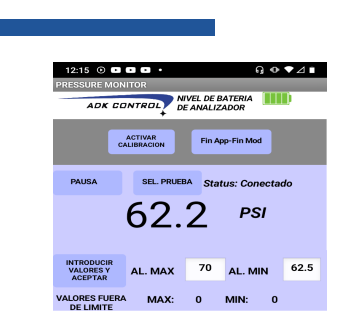

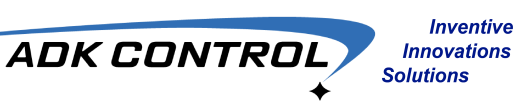

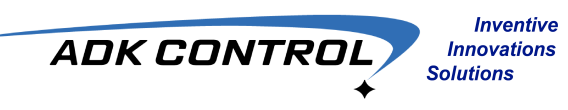

# Prueba $\Delta$ Presión o Diferencia de Presión

Asi como las pruebas anteriores se selecciona la prueba Δpresión o diferencia de presión en el menú de pruebas a través del botón SEL. PRUEBA.

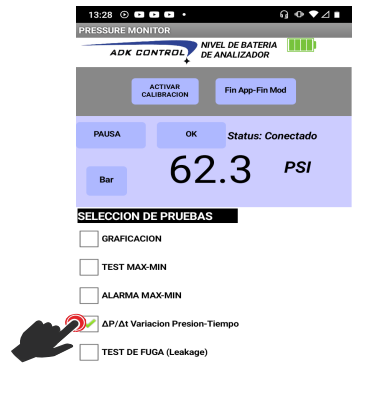

•

Ésta prueba es útil para determinar el porcentaje de variación de presión en tiempo real considerando una presión de referencia que se obtiene en el instante al iniciar la prueba.

La detección es inmediata y en tiempo real por lo tanto observamos el valor de desviación de presión ya sea en PSI o Bar y también el porcentaje de variación instantánea.

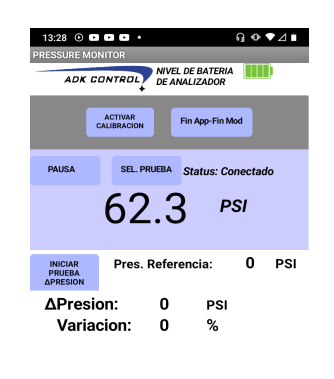

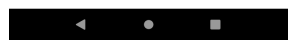

13:29 0 0 0 0 0

Para iniciar el proceso de prueba de variación de presión solo es necesario oprimir el botón INICIAR PRUEBA ΔPRESIÓN.

ADK CONTROL

Inventive

Innovations

Solutions

En este instante se toma la presión de referencia para los cálculos de reducción o incremento de presión y mostrar los valores de desviación ya sean negativos o positivos así como también el porcentaje de variación.

La prueba puede ser detenida en solo cualquier momento tan oprimiendo el botón DETENER TEST ΔPRESIÓN y de forma automatica los valores calculados asi como también la presión de referencia volverán a valores iniciales de cero.

13:28 💿 🕩 🝽 🕨 🔹 G ● ♥⊿∎ G ⊕ ♥⊿∎ NIVEL DE BATERIA DE ANALIZADOR TROL NIVEL DE BATERIA DE ANALIZADOR Fin App-Fin Mod ACTIVAR ACTIVAR Fin App-Fin Mod SEL PRUEBA Status: Connectade 62.3 PSI 62.3 PSI Pres. Referencia: 0 62.3 PS PSI Pres. Referencia: INICIAR PRUEBA DETENER TEST ΔPresion: ΔPresion: -0.1 PSI 0 PSI Variacion: 0 Variacion: 0.160 %

Posteriormente de realizar la finalización de la prueba es posible iniciar nuevamente al oprimir INICIAR PRUEBA ΔPRESIÓN.

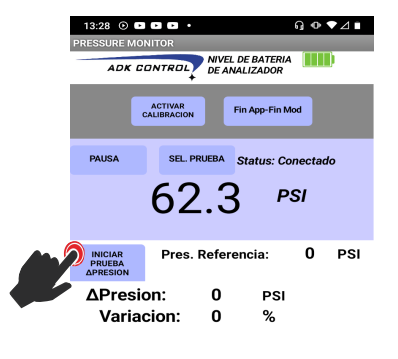

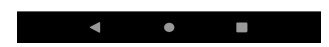

# Prueba de Fuga de Presión o Pérdida de Presión por Minuto

La prueba de fuga de presión o pérdida de presión por minuto es un tipo de prueba estándar para la comprobación de estanqueidad de sistemas presurizados e hidráulicos. En éste proceso de prueba podremos determinar fallas de sellado en bombas y elementos hidráulicos para procesos de mantenimiento preventivo-predictivo.

La selección de la prueba se lleva a cabo en el menú de pruebas.

Al iniciar los elementos indicadores de la prueba podremos observar el botón INICIAR TEST DE FUGA y la sección donde se mostrará el proceso de detección de disminución de presión y el respectivo valor calculado en tiempo real además del conteo en segundos hasta alcanzar los 60 segundos transcurridos, tiempo en el cual se mostrará el resultado final de la pérdida de presión ya sea en PSI o Bar y su respectivo valor de pérdida en porcentaje.

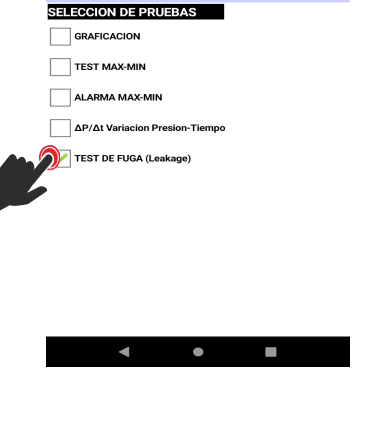

14:07 💿 🖬 🖬 •

G ● ♥⊿∎

NIVEL DE BATERIA

Fin App-Fin Mod

s: Conectad **PSI** 

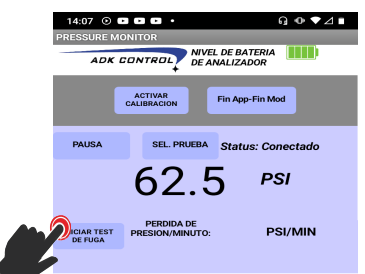

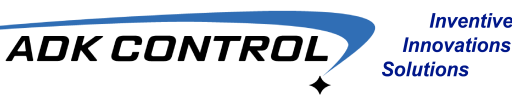

ADK CONTROL NIVEL DE BATERIA ACTIVAR CALIBRACION Fin App-Fin Mod SEL. PRUEBA Status: Conectad

62.3

PERDIDA DE PRESION/MINUTO: 0 PSI/MIN

PSI

Se observa el inicio de la prueba obteniendo el valor instantáneo de presión el cual toma como referencia para calcular la disminución por minuto y el valor en porcentaje

Inventive

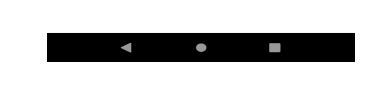

El test tiene un indicador de PRUEBA EN PROCESO y también se indica el progreso del tiempo de la prueba.

Una vez transcurrido el minuto de prueba se genera un aviso en modo de sonido y vibración por parte de la aplicación y ahora se obtienen los parámetros calculados, donde se indica en el ejemplo una disminución de 2.3 psi lo cual se traduce como un 3.69% del valor de presión inicial.

Una vez finalizado el test es posible reiniciar nuevamente una prueba.

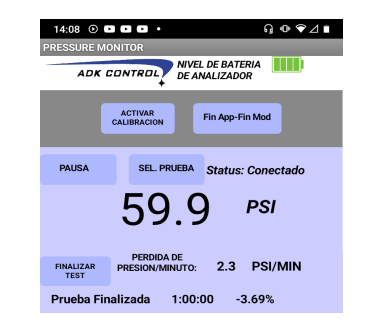

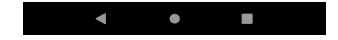

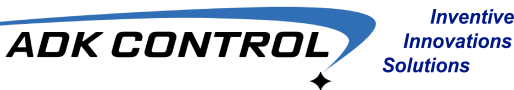

## Apagado de modulo manómetro

Finalizado el uso del equipo manómetro analizador de presión, el apagado del módulo manómetro debe ser realizado en modo Pausa.

Una vez en este estado de comunicación, el módulo debe ser apagado mediante el botón Fin App-Fin Mod en la aplicación AD145XP, al mantener oprimido dicho botón por más de 2 segundos se enviará la instrucción de apagado y el módulo como consecuencia procederá al modo auto-off.

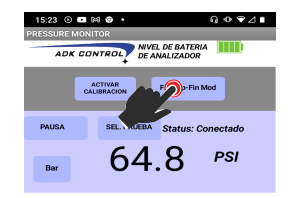

Otra forma correcta de apagado del módulo manómetro es de igual manera en estado de Pausa entre el módulo y la aplicación es oprimiendo el botón OFF/RST del módulo manómetro por lo que el módulo procederá al apagado finalizando la comunicación con la aplicación.

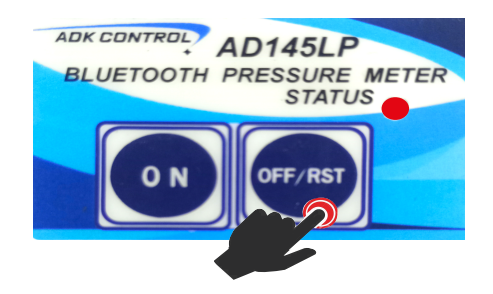

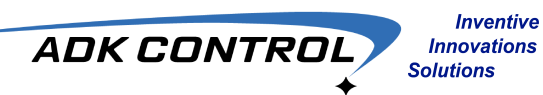

# DIMENSIONES DE MANÓMETRO -ANALIZADOR DE PRESION VERSION MP

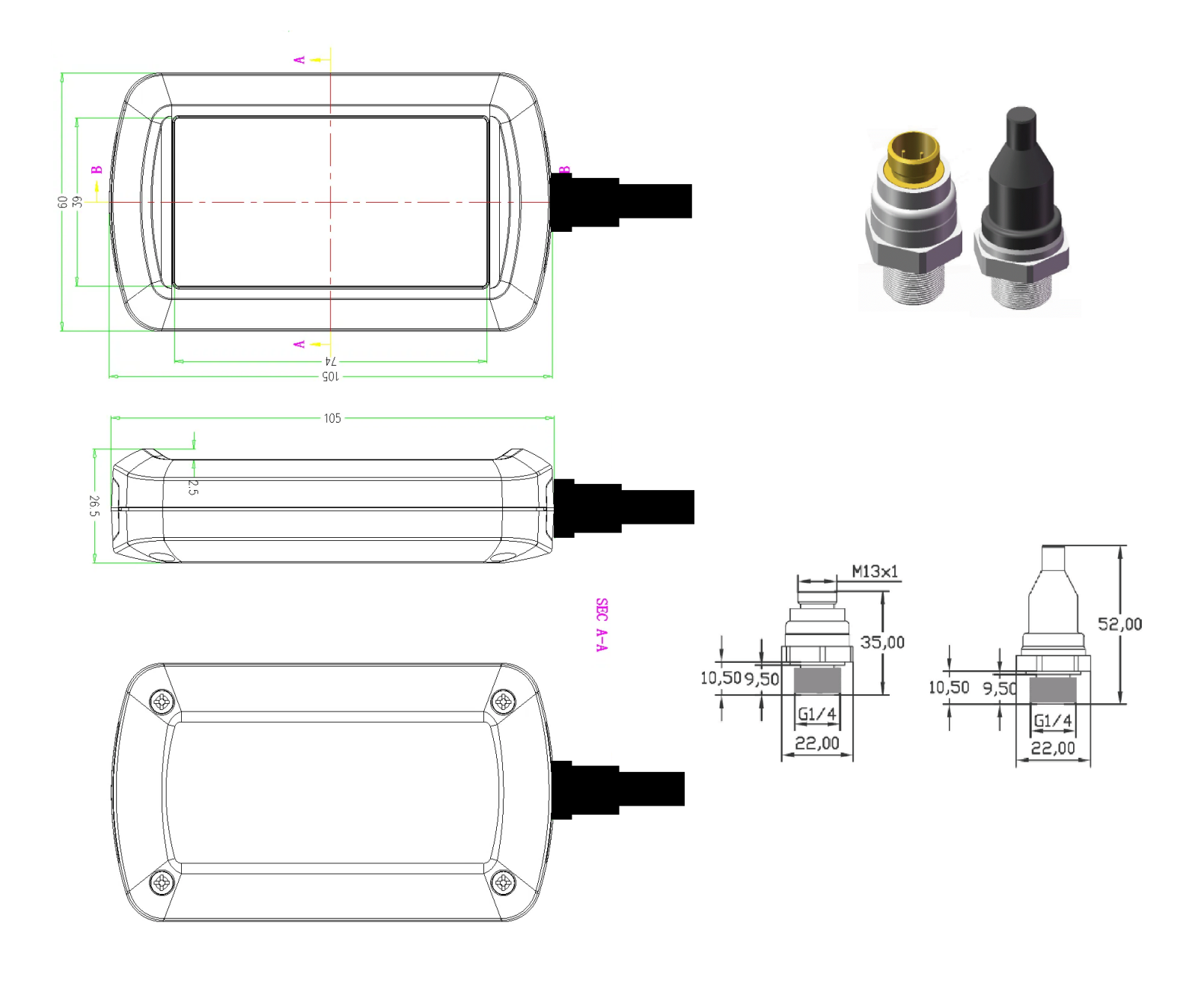

**UNIDADES: mm** 

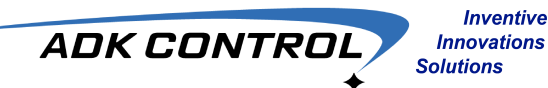

# **DIMENSIONES DE MANÓMETRO - ANALIZADOR DE PRESIÓN VERSION LP**

Inventive

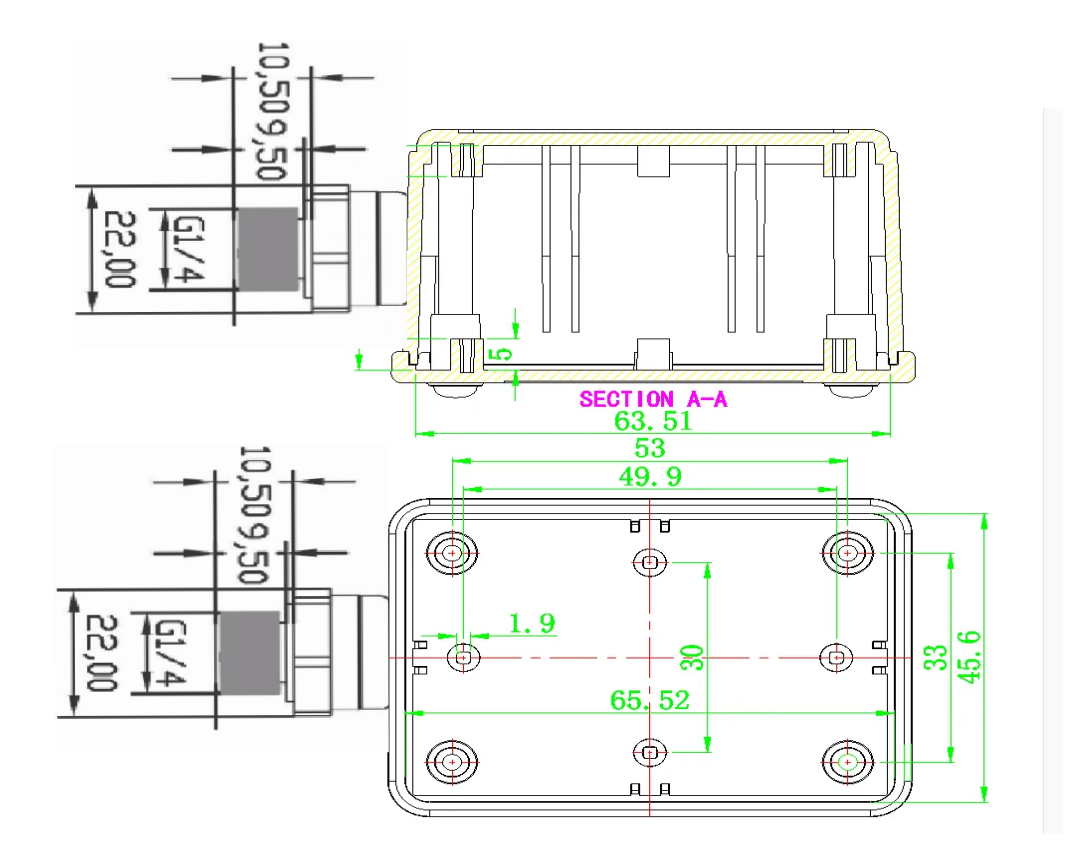

**UNIDADES: mm**